# Medical Operational Data System Home (MODS Home) User Guide

Version 04.22.00

### **Privacy Act Statement**

This is documentation for a DOD web site. The security accreditation level of the site is classified as FOUO and below. Do not process, store, or transmit information classified above the accreditation level of the system. DOD web sites may be monitored for all lawful purposes, including to ensure their use is authorized, for management of the system, to facilitate protection against unauthorized access, and to verify security procedures, survivability, and operational security. Monitoring includes, but is not limited to, active attacks by authorized DOD entities to test or verify the security of this system. During monitoring, information may be examined, recorded, copied and used for authorized purposes. All information, including personal information, placed on or sent over this system may be monitored. Use of this DOD web site, authorized or unauthorized use collected during monitoring may be used for administrative, criminal, or other adverse action. Use of this system constitutes consent to monitoring for all lawful purposes.

## **Table of Contents**

| What's New in MODS Home            |  |
|------------------------------------|--|
| 1 Introduction                     |  |
| 1.1 About MODS                     |  |
| 1.2 About MODS Home                |  |
| 2 Access MODS Home                 |  |
| 3 Basic Navigation                 |  |
| 3.1 Navigation Bar                 |  |
| 3.1.1 MODS Home                    |  |
| 3.1.2 Applications                 |  |
| 3.1.3 Notifications                |  |
| 3.1.4 Army Links                   |  |
| 3.1.5 News                         |  |
| 3.1.6 FAQs                         |  |
| 3.1.7 Help                         |  |
| 3.1.7.1 Contact Us                 |  |
| 3.1.7.2 User Guide                 |  |
| 3.1.7.3 About                      |  |
| 3.1.8 iSalute                      |  |
| 3.1.9 Login                        |  |
| 4 Log into MODS Home               |  |
| 4.1 Login Drop-Down Menu           |  |
| 4.1.1 View Your User Information   |  |
| 4.1.1.1 Copy Your User Information |  |
| 4.1.2 Update Your Information      |  |
| 4.1.3 Log Out of MODS Home         |  |
| 5 Applications                     |  |
| 5.1 Filter Applications            |  |

| 5.1.1 Accessibility Filters                       | 24 |
|---------------------------------------------------|----|
| 5.1.2 Category Filters                            |    |
| 5.2 Access Specific Applications                  |    |
| 5.2.1 Logged Out                                  |    |
| 5.2.2 Logged In                                   | 27 |
| 5.3 Request Access to Applications                |    |
| 5.3.1 Legacy Applications                         |    |
| 5.3.2 UPtick Applications                         |    |
| 5.4 Access Application Links                      |    |
| 5.5 View Your Application Roles                   |    |
| 6 Notifications                                   |    |
| 6.1 Check for Notifications                       |    |
| 6.1.1 Logged Out                                  |    |
| 6.1.2 Logged In                                   |    |
| 6.2 Act on Personalized Notifications             |    |
| 6.2.1 Deactivation Warnings                       |    |
| 6.2.1.1 Maintain Access                           | 41 |
| 6.2.2 Deactivation Notices                        | 41 |
| 6.2.2.1 Regain Access                             |    |
| 6.3 Notifications about Unavailable Functionality | 43 |
| 7 Acronym List                                    |    |
|                                                   |    |

## What's New in MODS Home

### Version 04.22.00

### Production Release Date: 08/08/24

Medical Operational Data System Home (MODS Home) 04.22.00 is the latest production release of the MODS Home application.

### **Resolved Issues**

• There are no resolved issues in this release.

### **New Features**

• Added support for backend disabling of general notifications or role information in case of issues, which allows time for resolving them. When general notifications are disabled, the Notifications panel includes the following general notification before and after login: "Your administrator has turned off general notifications for this application." When role information is disabled, the Notifications panel includes the following notification after login: "Your administrator has turned off information about user roles."

## 1 Introduction

This user guide is intended to support users of MODS Home, also called MODS Home Page, under the Medical Operational Data System (MODS).

🛃 Note:

- This user guide does not contain any Personally Identifiable Information (PII); all screenshots display test data.
- The scale of some screenshots in this user guide has been altered for legibility.
- Tip Use the Ctrl+F keyboard shortcut to search this PDF by keyword.

## 1.1 About MODS

MODS equips the Army Medical Department (AMEDD) with an integrated automation system that supports all phases of Human Resource Life-Cycle Management, both in peacetime and during mobilization. This online system provides commanders, staffs, and functional managers of AMEDD organizations with real-time information on the qualifications, training, special pay, and readiness of AMEDD personnel. Currently, MODS maintains sixty applications, including MODS Home.

## 1.2 About MODS Home

MODS Home provides a portal for all MODS users to access MODS applications. More than a landing page, MODS Home also presents information and links relevant to MODS, plus personalized notifications, links, and user information for users who log in (i.e., authenticated users).

As a non-authenticated user, you can access the following capabilities:

- Learn about and access applications
- View notifications posted to MODS Home for all users
- Access news items, Army links, frequently asked questions (FAQs), version information, MODS Help Desk contact information, and the latest MODS Home User Guide
- Report suspicious activity

As an authenticated user, you can access these additional capabilities:

- Access specific legacy Human Resources (HR) applications directly
- Filter applications
- Request access to applications
- Access useful links per application

- View your roles and their status per application
- View personalized notifications about your access to specific applications
- View your user information and make certain updates

**Reference -** The specific options to which you have access in MODS Home depend on your MODS roles and permissions, as well as whether or not you are logged in. For more information on these differences, see **Log into MODS Home** on page 16, **Applications** on page 23, and **Notifications** on page 37.

## 2 Access MODS Home

To access MODS Home, go to https://www.mods.army.mil/MODSHome. MODS Home opens.

| N | ledical Operati<br>(M0                                            | onal Data Sys<br>ODS)                                                                                                    | stem                                                                                                    |
|---|-------------------------------------------------------------------|----------------------------------------------------------------------------------------------------|----------------------------------------------------------------------------------------------------|
| 4 | MODS Home Applications Notifications Army Links News              | i FAQs Help •                                                                                                    | iSalute Login                                                                                                    |
|   | Applications       Commander Portal       Commander Portal        | Medical Readiness Admir<br>Portal                                                                                                    | A Medical Readiness Health<br>Care Portal<br>MEDPROS Health Care Portal                                                                   |
|   | MEDPROS MEDPROSNEW MEDPROS read access to Unit Medical Readiness. | MHA (PHA/DHA/Referral<br>Tracking)<br>The Medical Health Assessments (MHA) provides Soldiers a<br>Providers a means of viewing and completing various healt<br>assessments required by Army and DoD policy in a secure.<br>based application. | The MEDPROS Web Data Entry (MWDE) tool allows users the ability to maintain and update the Individual Medical Readiness data of Soldiers. |

Fig. 1 - MODS Home Homepage (Non-Authenticated View)

You can use MODS Home without logging in, or you can log in to access more features and information.

### **Reference:**

- For an overview of the differences in your user experience when logged in versus logged out, see **About MODS Home** on page 6.
- For guidance on logging in, see Log into MODS Home on page 16.

## **3 Basic Navigation**

Whether you're logged in or logged out, MODS Home opens to the *Applications* page. This presentation serves as the *MODS Home Homepage*.

| N | ledical Operati<br>(M                                             | onal Data S<br>ODS)                                                                                                    | ystem                                                  |
|---|-------------------------------------------------------------------|----------------------------------------------------------------------------------------------------|--------------------------------------------------------|
| 4 | MODS Home Applications Notifications Army Links New               | s FAQs Help 🔻                                                                                                    | iSalute Login                                          |
|   | Applications       Commander Portal       Commander Portal        | Medical Readiness<br>Portal<br>MEDPROS Admin Portal                                                                                                    | Admin       Medical Readiness Health       Care Portal |
|   | MEDPROS MEDPROSNEW MEDPROS read access to Unit Medical Readiness. | The Medical Health Assessments (MHA) provides Sc<br>Providers a means of viewing and completing varior<br>assessments required by Army and DoD policy in a<br>based application. | eferral MWDE Didliers and us health secure, web        |

Fig. 2 - MODS Home Homepage (Non-Authenticated View)

### Reference:

- For information on the *Applications* page, see **Applications** on page 23.
- For an overview of the differences in your user experience when logged in versus logged out, see **About MODS Home** on page 6.
- For guidance on logging in, see Log into MODS Home on page 16.

You can find other site options via the *Navigation Bar* (1 in the following figure). At the top of the screen is the *Banner* (2 in the following figure).

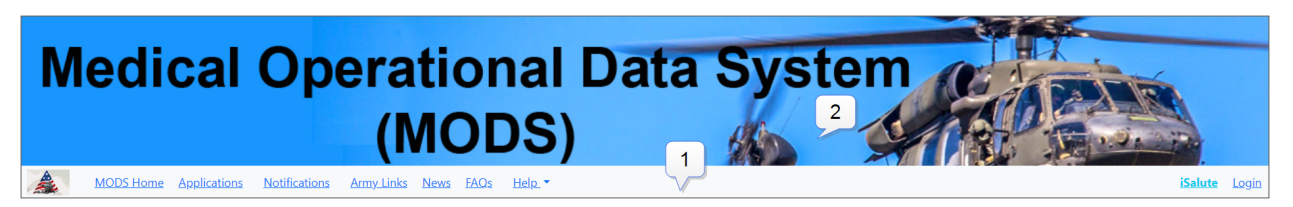

Fig. 3 - MODS Home Navigation Bar and Banner

**Tip** - To return to the homepage, you can click **MODS Home** or the Army Medicine icon from the *Navigation Bar*, or you can click the *Banner*.

**Reference** - For information on the *Navigation Bar*, see **Navigation Bar** below.

## 3.1 Navigation Bar

The Navigation Bar links you to various resources relevant to MODS.

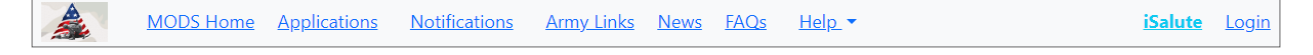

Fig. 4 - MODS Home Navigation Bar (Non-Authenticated View)

### 3.1.1 MODS Home

To return to the MODS Home Homepage, click MODS Home or the Army Medicine icon.

**Tip** - You can also return to the *MODS Home Homepage* by clicking the *Banner*.

### 3.1.2 Applications

The *Applications* page serves as the *MODS Home Homepage*. This page provides sorted links to MODS applications, as well as descriptions for each. When you're logged in, you can also filter applications, request access to applications, access useful links per application, and view your roles and their status per application.

To access the Applications page, click Applications.

| N | Medical Operational Data Syste<br>(MODS)            |                                                                                                    | em                                                                                                    |                                                                                                    |                                   |
|---|-----------------------------------------------------|----------------------------------------------------------------------------------------------------|----------------------------------------------------------------------------------------------------|----------------------------------------------------------------------------------------------------|-----------------------------------|
| à | MODS Home Applications Notifications Army Links New | s <u>FAQs Help</u> .▼                                                                                             |                                                                                                    |                                                                                                    | <mark>iSalute Login</mark>        |
|   | Applications                                        |                                                                                                    |                                                                                                    |                                                                                                    |                                   |
|   | Commander Portal                                    |                                                                                                    | edical Readiness Admin<br>ortal                                                                       | Medical Reading<br>Care Portal                                                                                     | ess Health                        |
|   | Commander Portal                                    | MEDPROS Admin Portal                                                                                              |                                                                                                    | MEDPROS Health Care Portal                                                                                         |                                   |
|   | MEDPROSNEW                                          | MERROR MHA                                                                                                    | <u>HA (PHA/DHA/Referral</u><br>acking)                                                                | WEBD-configuration MWDE                                                                                            |                                   |
|   | MEDPROS read access to Unit Medical Readiness.      | The Medical Health Assessme<br>Providers a means of viewing<br>assessments required by Army<br>based application. | nts (MHA) provides Soldiers and<br>and completing various health<br>y and DoD policy in a secure, web | The MEDPROS Web Data Entry (MWDE) tool all<br>ability to maintain and update the Individual M<br>data of Soldiers. | ows users the<br>edical Readiness |

Fig. 5 - Applications Page (Non-Authenticated View)

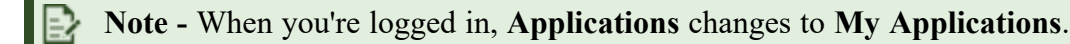

**Reference** - For more information on the *Applications* page, including the differences in your user experience when logged in versus logged out, see **Applications** on page 23.

### 3.1.3 Notifications

The *Notifications* panel lets you view general notifications related to MODS, as well as personalized notifications when you're logged in.

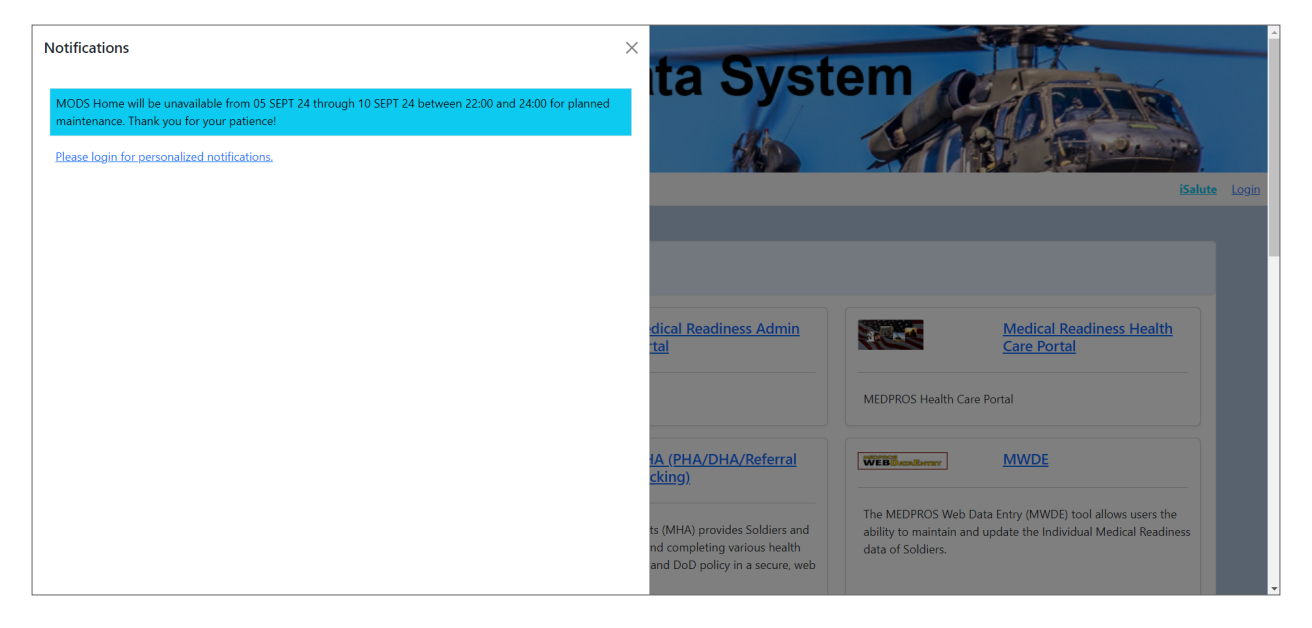

Fig. 6 - Notifications Panel (Non-Authenticated View)

This panel opens automatically when you first log in, but you can also launch it yourself while logged in or logged out to view any available notifications.

To launch the Notifications panel, click Notifications. To close the panel, click the x.

**Reference** - For more information on the *Notifications* panel, including the differences in your user experience when logged in versus logged out, see **Notifications** on page 37.

### 3.1.4 Army Links

The *Army Links* page features the Army site links most commonly used by MODS users. To access these links, click **Army Links**.

3 Basic Navigation

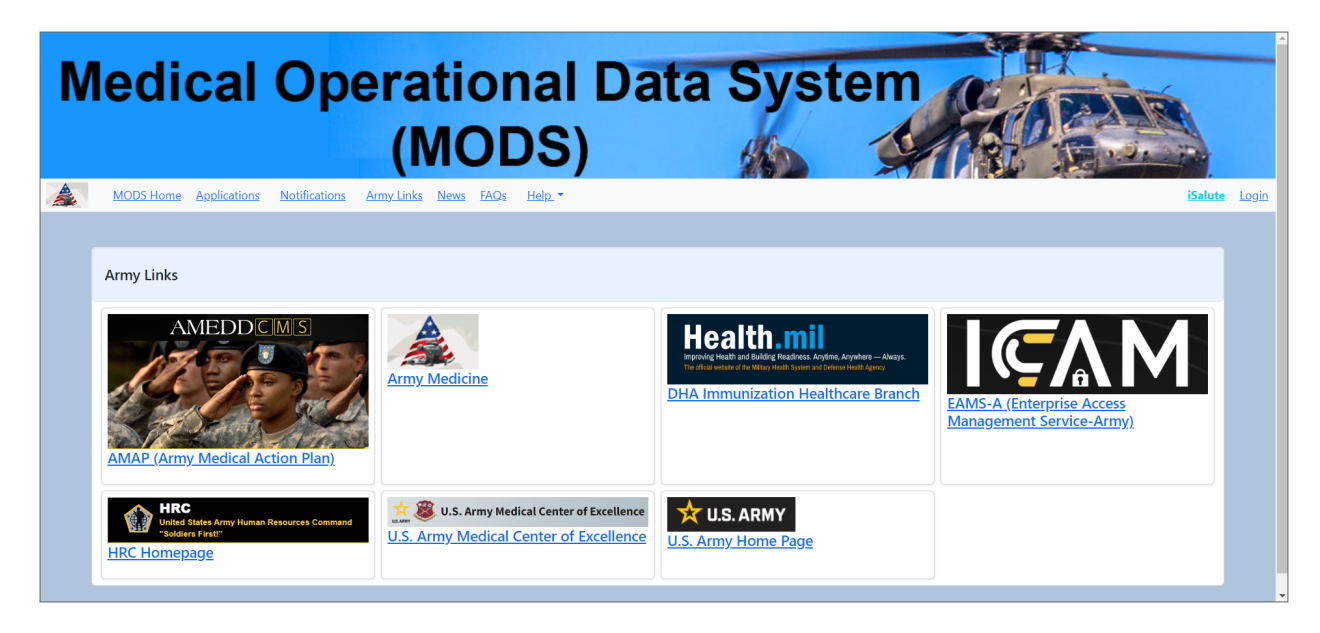

Fig. 7 - Army Links Page

### 3.1.5 News

The *News* page displays news items related to specific MODS applications. To access these news items, click **News**.

| M        | ledical Ope                                                                                                    | rational Da<br>(MODS)                                                                                                    | ata System                                                                                                    |                                                                                                    |
|----------|----------------------------------------------------------------------------------------------------|----------------------------------------------------------------------------------------------------|----------------------------------------------------------------------------------------------------|----------------------------------------------------------------------------------------------------|
| <u>A</u> | MOUS Home Applications Notifications A News HRC Brownout                                                                                                    | New Bulk Check-In Option                                                                                                    | Access to 2021 AUG PHAs in<br>Healthcare Portal                                                                                                    | CMS Decommissioning Update                                                                                      |
|          | AMEDD Human Resources<br>To prepare for the brownout, Soldiers are<br>encouraged to update their records before 30<br>AUG 24 and keep a copy offline for validation. | Behavioral Health Data Portal<br>BHDP supports a bulk check-in option for in-<br>person and remote access patients taking the<br>same survey. | Medical Readiness Portal<br>ATTENTION USERS: Providers and Record<br>Reviewers that wish to complete the Record<br>Reviewer or Provider portions of the PHA<br>process for 2021 AUG versions of the PHA form<br>for the time being will need to go to<br>https://rc.mods.army.mil/mha to complete<br>those portions of the PHA. There is a known<br>issue with the AUG 2021 health assessments not<br>showing up properly in this section of the<br>healthcare portal and a corrective maintenance | CMS<br>As of production release 01.10.00, CMS has<br>been made read-only to prepare for its<br>decommissioning. |

Fig. 8 - News Page

**Note** - Program Administrators, Site Administrators, and System Administrators in MCP create these news items there for specific application audiences, but all of them display on the *News* page. This is true even after you log in, regardless of your MODS roles or permissions.

### 3.1.6 FAQs

The *Frequently Asked Questions* page provides MODS Help Desk answers to MODS-related FAQs. To access the FAQs, click **FAQs**.

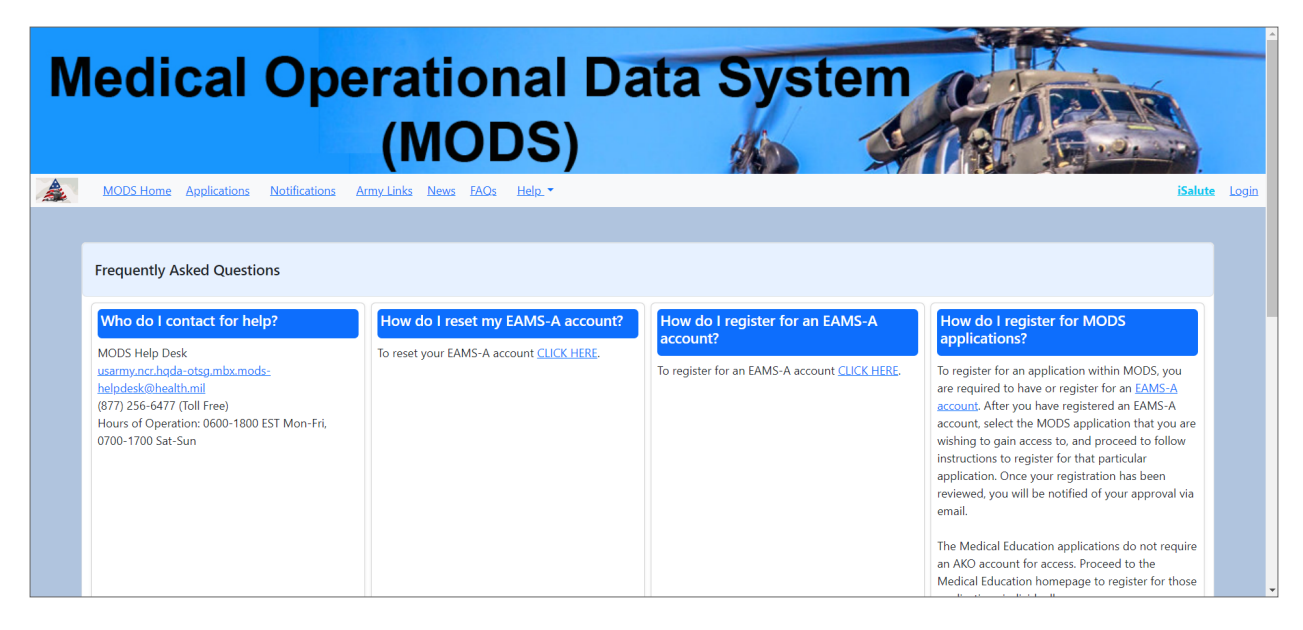

Fig. 9 - Frequently Asked Questions Page

### 3.1.7 Help

The Help drop-down menu includes three options:

- Contact Us: Provides contact information and hours for the MODS Help Desk
- User Guide: Opens the latest MODS Home User Guide PDF in a new browser tab
- About: Provides the current version number for MODS Home

To access these options, click Help.

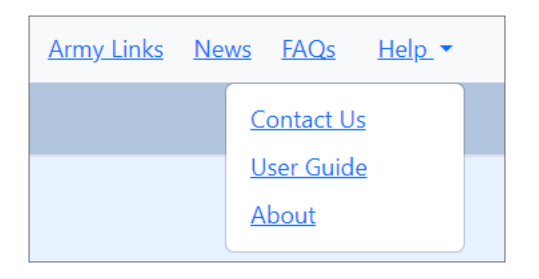

Fig. 10 - Help Drop-Down Menu

### 3.1.7.1 Contact Us

To access MODS Help Desk contact details, click **Contact Us** from the **Help** drop-down menu. The *MODS Help Desk* dialog pops up. When you're done referencing it, click **OK** to close it.

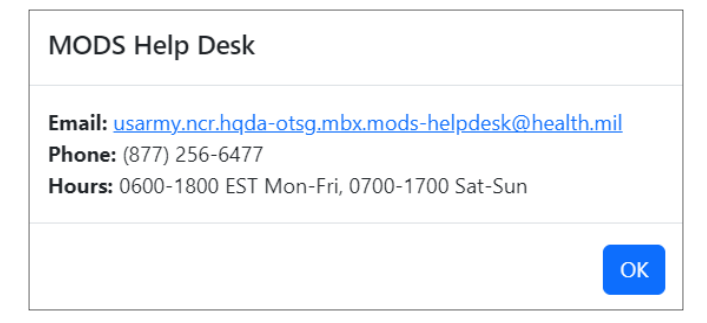

Fig. 11 - MODS Help Desk Dialog

**Tip** - You can click the MODS Help Desk email address to launch a new email from your desktop email application with the recipient field filled in for you.

### 3.1.7.2 User Guide

To access the latest MODS Home User Guide PDF, click **User Guide** from the **Help** drop-down menu. The PDF opens in a new browser tab.

### 3.1.7.3 About

To access the current version number for MODS Home, click **About** from the **Help** drop-down menu.

The About dialog pops up. When you're done referencing it, click OK to close it.

| About             |    |
|-------------------|----|
| Version: 4.22.0.0 |    |
|                   | ОК |

### 3.1.8 iSalute

Through iSALUTE, you can report suspicious activity to U.S. Army Counterintelligence. To start your iSALUTE Suspicious Activity Report, click **iSalute**.

In a new browser tab, the iSALUTE page from the U.S. Army Intelligence and Security Command (INSCOM) site opens.

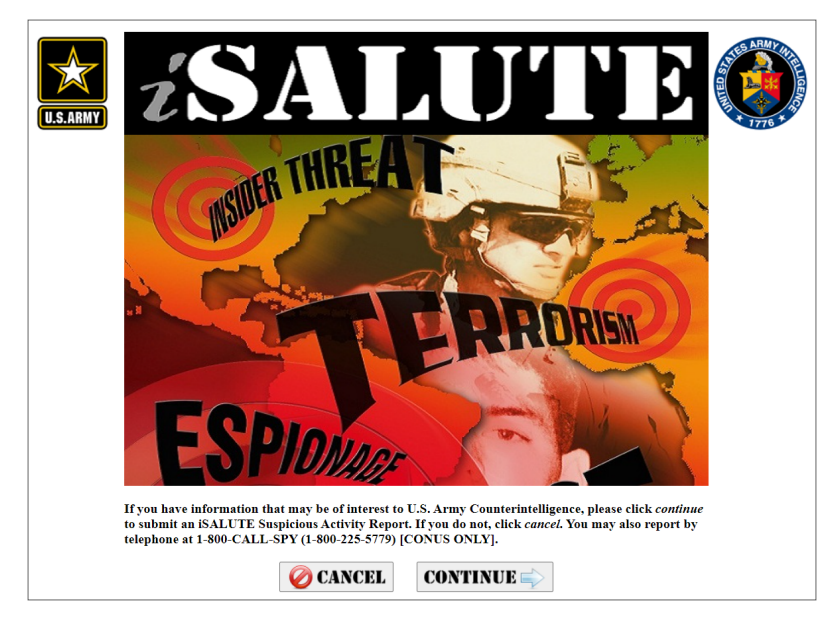

Fig. 13 - iSALUTE Page from INSCOM Site

### 3.1.9 Login

Though you can use MODS Home while logged out, logging in gives you access to additional capabilities and information.

To log into MODS Home, click Login.

### **Reference**:

- For an overview of the differences in your user experience when logged in versus logged out, see **About MODS Home** on page 6.
- For guidance on logging in, see Log into MODS Home on the next page.

## 4 Log into MODS Home

This section guides you through the experience of logging into MODS Home and details the *Login* dropdown menu available to authenticated users.

Though you can use MODS Home while logged out, logging in gives you access to additional capabilities and information.

**Note** - Once you're logged in, your MODS Home session carries over to other applications if you open them within the same browser, whether you visit them directly or by clicking a link from MODS Home.

Reference:

- For an overview of the differences in your user experience when logged in versus logged out, see **About MODS Home** on page 6.
- For help navigating MODS Home, see **Basic Navigation** on page 9.

To log in, click Login from the Navigation Bar.

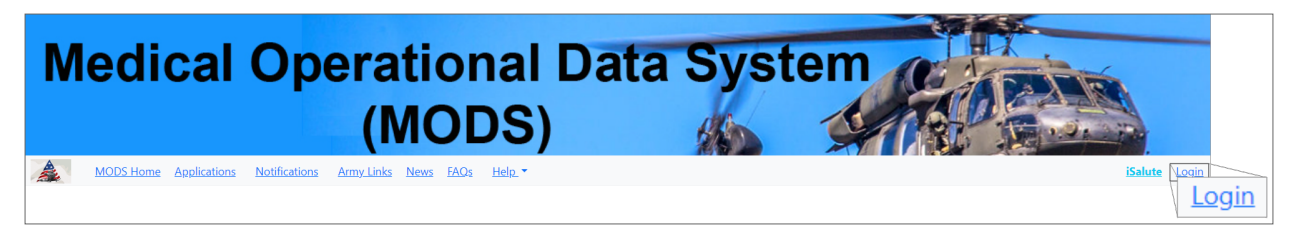

#### Fig. 14 - MODS Home Login Option

**Tip** - You can also log in via the login reminder in the *Notifications* panel.

After you log in, MODS Home reloads, and the **Login** option updates to reflect your name. The *Notifications* panel opens automatically and may include new notifications specific to your account.

#### 4 Log into MODS Home

| otifications                                                                                                    |                                                                                                    | :                                  | x ita Svet             | em official           |
|----------------------------------------------------------------------------------------------------|----------------------------------------------------------------------------------------------------|------------------------------------|------------------------|-----------------------|
| MODS Home will be unavailable from a second second se | om 05 SEPT 24 through 10 SEPT 24 betw<br>atience!                                                                    | veen 22:00 and 24:00 for planned   |                        |                       |
| Application<br>MODS Distribution Plan                                                                                                    | Roles<br>ADP Administrator, MEDCOM<br>User Role, MTF Reclama POC                                                     | Last Access<br>11/28/2023          |                        | iSalute Jane Doe      |
| access to these applications, you in<br>Note: To prevent any lapse in acce<br>days as access is managed by indi                                                                                                    | to not need to take any action.<br>es, we encourage you to log into each<br>vidual application, not as a collective. | MODS application at least every 35 |                        | <u>^</u>              |
|                                                                                                    |                                                                                                    |                                    | DDS Contract Utilities | EMS                   |
|                                                                                                    |                                                                                                    |                                    |                        | <u>Request Access</u> |

Fig. 15 - Notifications Panel (Authenticated View)

**Tip** - Always review your notifications after logging in, as there may be critical information about your access to specific applications.

**Reference** - For more information on the *Notifications* panel, including the differences in your user experience when logged in versus logged out, see **Notifications** on page 37.

To close the *Notifications* panel, click the **x**. You are presented with the *MODS Home Homepage*.

| M | ledical Operatio<br>(MC                                                                                                    | onal Data Syst                                                                                                    |                                                                                                    |
|---|----------------------------------------------------------------------------------------------------|----------------------------------------------------------------------------------------------------|----------------------------------------------------------------------------------------------------|
|   |                                                                                                    |                                                                                                    | IJERIAN ARE LOOK.                                                                                                    |
|   | Filters                                                                                                    |                                                                                                    | ^                                                                                                    |
|   | MODS UMT                                                                                                    | MODS Contract Utilities                                                                                                    | SIN KHR POTEN                                                                                                    |
|   | Request Access                                                                                                    | Request Access                                                                                                    | Request Access This application links you to the Emergency Medical Program                                             |
|   | The MUDD User Management Tool (UMT) is where requests can<br>be made for program access, you can update your information,<br>Supervisors provide Approval or Denial of user access request,<br>and Administrators can manage users and applications. | MODS Contract Utilities is an Enterprise Application to manage<br>contract documents like Interconnection Security Agreement | Management System (EMS) which provides support for Active<br>Duty, Reserve and National Guard 68W sustainment classes. |

Fig. 16 - MODS Home Homepage (Authenticated View)

**Reference** - The options you see when logged into MODS Home depend on your MODS roles and permissions. For more information on these option differences, see **Applications** on page 23.

## 4.1 Login Drop-Down Menu

Once logged in, you can use the *Login* drop-down menu to view or update your user information, as well as log out of MODS Home.

Note - After you log in, the Login option updates to reflect your name.

### 4.1.1 View Your User Information

The *Login* drop-down menu lists your EDI, FASC-N, email address, MODS ID, and username. To view these details, click your name from the *Navigation Bar*.

| <u>iSalute</u> Jane Doe ▼    |
|------------------------------|
| EDI: 1006440381              |
| FASC-N: 1006440381818181     |
| Email: Jane.Doe.ctr@army.mil |
| MODS ID: 11089153            |
| Username: Jane.Doe           |
| <u>Update Info</u>           |
| Logout                       |

Fig. 17 - Login Drop-Down Menu

**Tip -** If the MODS Help Desk ever needs this kind of information from you, logging into MODS Home is a quick way you can find it.

### 4.1.1.1 Copy Your User Information

To copy your user information from the *Login* drop-down menu, first highlight the information you'd like to copy. In the following figure, Jane Doe's EDI is highlighted for copying.

| <u>iSalute</u>    | Jane Doe    |
|-------------------|-------------|
| EDI: 1006440381   |             |
| FASC-N: 1006440   | 381818181   |
| Email: Jane.Doe.c | tr@army.mil |
| MODS ID: 110897   | 153         |
| Username: Jane.E  | Doe         |

Fig. 18 - Login Drop-Down Menu - EDI Highlighted

As soon as you stop highlighting, the menu collapses. Click your name to open it again. Your highlighting is still in place, as shown in the following figure. You can now right-click to copy the highlighted text.

| EDI: 1006440381              |
|------------------------------|
| FASC-N: 1006440381818181     |
| Email: Jane.Doe.ctr@army.mil |
| MODS ID: 11089153            |
| <b>Username:</b> Jane.Doe    |

Fig. 19 - Login Drop-Down Menu - EDI Ready for Copying

```
Development Note - The process documented here is temporary; a smoother process is under development.
```

### 4.1.2 Update Your Information

The *Login* drop-down menu includes a link to the *Update Your Information* page in the MODS Control Panel (MCP) application. Through this page, you can update the following fields:

- Alternate email address
- Duty title\*
- DSN (Defense System Number)
- DSN Extension
- Phone Number

- Phone Number Extension
- Receive Notifications

If you are a healthcare provider, you can also update your medical specialty and signature block.

**Note -** \*This field is required for you to submit any other updates.

Tip - Hover over the text field names in MCP for guidance on each.

To access the *Update Your Information* page in MCP, first click your name from the *Navigation Bar*. Next, from the *Login* drop-down menu, click **Update Info**.

| <u>iSalute</u>               | Jane Doe |  |  |
|------------------------------|----------|--|--|
| EDI: 1006440381              |          |  |  |
| FASC-N: 10064403             | 81818181 |  |  |
| Email: Jane.Doe.ctr@army.mil |          |  |  |
| MODS ID: 11089153            |          |  |  |
| Username: Jane.Do            | oe       |  |  |
| <u>Update Info</u>           |          |  |  |
| Logout                       |          |  |  |

Fig. 20 - Login Drop-Down Menu: Update Info

The page opens in a new browser tab.

**Note -** Because you're logged into MODS Home, you are automatically logged into MCP.

| M                    | er<br>anagement                                                      |                                              | John and Electric                             |                                                               |
|----------------------|----------------------------------------------------------------------|----------------------------------------------|-----------------------------------------------|---------------------------------------------------------------|
| Logged in            | as: Jane Doe <u>Logout</u>                                           | Quick Search: EDI                            | ~                                             | Sear                                                          |
| Hom                  | e :: Update Your Info                                                | mation                                       |                                               | <u>User Guide</u>                                             |
| Please u<br>cannot l | update your contact information belo<br>be modified here.            | w and click <b>Update!</b> . Note that sor   | ne information is automatically upda          | ted from DMDC and AMID, and                                   |
| Jane D               | oe                                                                   | e more miormation about that neu             |                                               |                                                               |
| 3                    | First Name<br>Jane<br>Primary Email Address<br>Jane.Doe.ctr@army.mil | Last Name<br>Doe<br>Duty Title               | ID<br>11089153<br>Phone Number<br>(123456789) | FASCN<br>1006440381818181<br>Phone Number Extension<br>(1234) |
|                      | Alternate Email Address                                              | DSN<br>(1234567)                             | DSN Extension (1234)                          | Receive Notifications                                         |
| Note: I              | f provided, Alternate Email Address will be                          | used for email notifications. Otherwise, Pri | nary Email Address will be used.              |                                                               |
| Health               | care Providers                                                       |                                              |                                               |                                                               |
| Note: N              | Ion-Medical providers do not need to select                          | a medical specialty or enter a signature bl  | ock.                                          |                                                               |
|                      | Medical SpecialtySelect Medical Specialty                            |                                              | Signature<br>(Smith, John, M.D.)              |                                                               |
| Update               | 1                                                                    |                                              |                                               |                                                               |

Fig. 21 - Update Your Information Page in MCP

When you're done making your updates, click **Update!** to save them. A message at the top of the page confirms your information successfully updated.

### 4.1.3 Log Out of MODS Home

To log out of MODS Home, first click your name from the *Navigation Bar*. Next, from the *Login* dropdown menu, click **Logout**.

**Note** - You are logged out immediately after clicking.

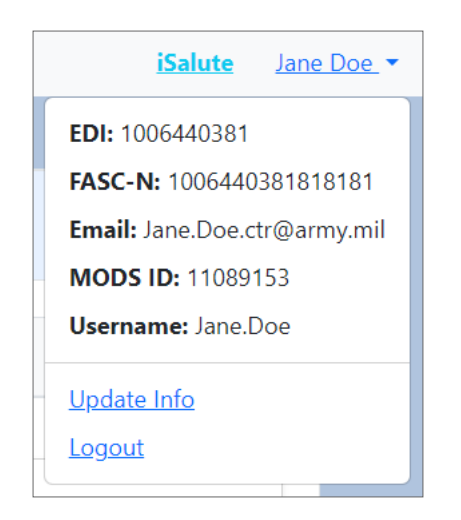

Fig. 22 - Login Drop-Down Menu: Logout

## **5** Applications

This section details how to use the *Applications* page of MODS Home, both while logged in and logged out. Though you can learn about and access applications while logged out, logging in grants you access to additional capabilities:

- Filter applications
- Access specific legacy HR applications directly
- Request access to applications
- Access useful links per application
- View your roles and their status per application

To access the *Applications* page, either return to the homepage or click **Applications** from the *Navigation Bar*.

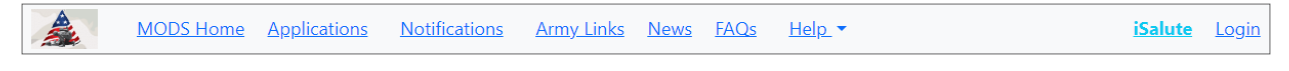

Fig. 23 - Navigation Bar (Non-Authenticated View): Applications

Note:

 When you're logged in, Applications changes to My Applications.
 Once you're logged in, your MODS Home session carries over to other applications if you open them within the same browser, whether you visit them directly or by clicking a link from MODS Home.

 Tip - To return to the homepage, you can click MODS Home or the Army Medicine icon from the *Navigation Bar*, or you can click the *Banner*.
 Reference - For help navigating MODS Home, see Basic Navigation on page 9.

## 5.1 Filter Applications

By applying filters, you can reduce the number of applications on the *Applications* page to target only the applications you want to see. To access the application filters, click the *Filters* accordion.

| Applications |        |
|--------------|--------|
| Filters      | $\sim$ |

Fig. 24 - Filters Accordion (Collapsed)

**Reference** - You must be logged in to access the application filters. For help logging in, see Log into MODS Home on page 16.

The *Filters* accordion expands. All filters are selected by default to reflect that all applications show on the *Applications* page by default.

| A | pplications                                                                       |                                                                                                    |                                                   |
|---|-----------------------------------------------------------------------------------|----------------------------------------------------------------------------------------------------|---------------------------------------------------|
|   | Filters                                                                           |                                                                                                    | ^                                                 |
|   | Accessibility<br>Select All Unselect All<br>My Applications<br>Other Applications | Category<br>Select All Unselect All<br>None<br>Clinical<br>Decision Support<br>Medical Education<br>Enterprise<br>Human Resources<br>Logistics<br>Medical Readiness |                                                   |
|   | Visible Applications: 26                                                          | Reset Apply                                                                                                    | Collapse Filters accordion after applying filters |

Fig. 25 - Filters Accordion (Expanded)

You can filter the applications on this page based on whether you have access to them or based on their category.

**Tip** - By default, the accordion is set to collapse after you apply your filters. If you'd prefer the accordion to stay expanded, deselect the **Collapse Filters accordion after applying filters** checkbox.

### 5.1.1 Accessibility Filters

Through the Accessibility filters, you can include applications on the page based on your access status:

• To include only applications to which you have access, select the **My Applications** checkbox and deselect the **Other Applications** checkbox.

• To include only applications to which you lack access, select the **Other Applications** checkbox and deselect the **My Applications** checkbox.

| Accessibility                                                   |              |  |
|-----------------------------------------------------------------|--------------|--|
| Select All                                                      | Unselect All |  |
| <ul> <li>My Applications</li> <li>Other Applications</li> </ul> |              |  |

Fig. 26 - Accessibility Filters

When you're ready to apply your filters, click **Apply**. To instead revert the filters to their default settings, click **Reset**.

| Visible Applications: 26 Reset Apply | Collapse Filters accordion after applying filters |
|--------------------------------------|---------------------------------------------------|
|--------------------------------------|---------------------------------------------------|

Fig. 27 - Apply Your Filters

👌 Tip:

- To quickly select all the filters listed, click **Select All**. To quickly deselect them all, click **Unselect All**.
- After you apply your filters, the *Visible Applications* count shows you the number of applications returned based on them.

### 5.1.2 Category Filters

Through the Category filters, you can include applications on the page based on their category, such as Clinical or Logistics:

- To include a category of applications, select its checkbox.
- To exclude a category of applications, deselect its checkbox.

| Category                |
|-------------------------|
| Select All Unselect All |
| ✓ None                  |
| Clinical                |
| Decision Support        |
| Medical Education       |
| Enterprise              |
| Human Resources         |
| Logistics               |
| Medical Readiness       |

Fig. 28 - Category Filters

**Note** - Certain applications could be uncategorizable and fall under "None." Currently, however, there are no uncategorizable applications on the *Applications* page.

When you're ready to apply your filters, click **Apply**. To instead revert the filters to their default settings, click **Reset**.

| Visible Applications: 26 | Reset Apply | Collapse Filters accordion after applying filters |  |
|--------------------------|-------------|---------------------------------------------------|--|
|--------------------------|-------------|---------------------------------------------------|--|

Fig. 29 - Apply Your Filters

Tip:

- To quickly select all the filters listed, click **Select All**. To quickly deselect them all, click **Unselect All**.
- After you apply your filters, the *Visible Applications* count shows you the number of applications returned based on them.

## 5.2 Access Specific Applications

Whether you're logged in or logged out, you can use the *Applications* page to access specific applications.

### 5.2.1 Logged Out

When you're logged out, the applications are sorted from most to least popular, and each application's name serves as its link. Every *application card* includes this link, as well as a graphic and description for the application.

**5** Applications

| M | ledical Operat<br>(M                              | ional D<br>ODS)                                                                                      | ata Syst                                                                                                    | em                                                                                                    |              |
|---|---------------------------------------------------|----------------------------------------------------------------------------------------------------|----------------------------------------------------------------------------------------------------|----------------------------------------------------------------------------------------------------|--------------|
| à | MODS Home Applications Notifications Army Links N | <u>ews FAQs Help</u> .▼                                                                              |                                                                                                    | is                                                                                                    | Salute Login |
|   |                                                   |                                                                                                    |                                                                                                    |                                                                                                    |              |
|   | Applications                                      |                                                                                                    |                                                                                                    |                                                                                                    |              |
|   |                                                   |                                                                                                    |                                                                                                    |                                                                                                    |              |
|   | <u>Commander Portal</u>                           |                                                                                                    | <u>Medical Readiness Admin</u><br><u>Portal</u>                                                                       | Medical Readiness Health           Care Portal                                                                                                 |              |
|   | Commander Portal                                  | MEDPROS Admin Portal                                                                                 |                                                                                                    | MEDPROS Health Care Portal                                                                                                    |              |
|   | MEDPROS MEDPROSNEW                                | MEDRICS MHA                                                                                          | <u>MHA (PHA/DHA/Referral</u><br><u>Tracking)</u>                                                                      | WEB Secolarrey MWDE                                                                                                    |              |
|   | MEDPROS read access to Unit Medical Readiness.    | The Medical Health Asse<br>Providers a means of vie<br>assessments required by<br>based application. | essments (MHA) provides Soldiers and<br>ewing and completing various health<br>y Army and DoD policy in a secure, web | The MEDPROS Web Data Entry (MWDE) tool allows users the<br>ability to maintain and update the Individual Medical Readines<br>data of Soldiers. | s            |

Fig. 30 - Applications Page (Non-Authenticated View)

To access an application, click its name or graphic inside its application card. The application loads in a new browser tab.

| 68W EMS PORTAL               | <u>EMS</u>                           |
|------------------------------|--------------------------------------|
| This application links you t | o the Emergency Medical Program      |
| Management System (EMS       | i) which provides support for Active |
| Duty, Reserve and Nationa    | I Guard 68W sustainment classes.     |

Fig. 31 - Sample Application Card (Non-Authenticated View)

- UPtick applications are listed before legacy applications of the same name.
- You cannot access individual legacy HR applications directly if not logged in. To access these applications indirectly, click the AMEDD Human Resources application.

**Reference** - You may not have access to certain applications listed. For help requesting access to an application, see **Request Access to Applications** on page 29.

### 5.2.2 Logged In

When you're logged in, the applications are sorted by your last access date, and the application cards differ depending on your access status, although all include a description.

Note:

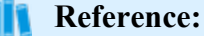

- You can reduce the number of applications on the page by applying filters. For more information, see **Filter Applications** on page 23.
- For help logging in, see Log into MODS Home on page 16.

| Medical Operation (MC                                                                                                    | onal Data Syst<br>DDS)                                                                                                    | em                                                                                                    |
|----------------------------------------------------------------------------------------------------|----------------------------------------------------------------------------------------------------|----------------------------------------------------------------------------------------------------|
| MODS Home My Applications Notifications Army Links New                                                                                                    | <u>vs FAQs Help</u> .▼                                                                                                    | iSalute Jane Doe -                                                                                                    |
| Applications                                                                                                    |                                                                                                    |                                                                                                    |
| Filters                                                                                                    |                                                                                                    | ^                                                                                                    |
| MODS UMT                                                                                                    | MODS Contract Utilities                                                                                                    | aswene ronge                                                                                                    |
| Request Access                                                                                                    |                                                                                                    | Request Access                                                                                                    |
| The MODS User Management Tool (UMT) is where requests can                                                                                                    | Request Access                                                                                                    | This application links you to the Emergency Medical Program<br>Management System (EMS) which provides support for Active |
| be made for program access, you can update your information,<br>Supervisors provide Approval or Denial of user access request,<br>and Administrators can manage users and applications. | MODS Contract Utilities is an Enterprise Application to manage<br>contract documents like Interconnection Security Agreement | Duty, Reserve and National Guard 68W sustainment classes.                                                                |

Fig. 32 - Applications Page (Authenticated View)

If you have access to an application, its name serves as its link. To access one of these applications, click its name or graphic inside its application card. The application loads in a new browser tab.

| Links<br>Roles                                                                                                    | ^                                                       |
|----------------------------------------------------------------------------------------------------|---------------------------------------------------------|
| Roles                                                                                                    | ~                                                       |
|                                                                                                    |                                                         |
| This application links patients to directly s<br>related to their behavioral health care in a<br>application. Providers then review and an | self-report data<br>a secure web<br>alyze the scored da |

Fig. 33 - Sample Application Card (Authenticated View)

**Note** - Because you're logged into MODS Home, you are automatically logged into the individual applications that you access from this page.

**Reference** - These application cards always include a *Roles* accordion (with the exception of Medical Readiness application cards) and sometimes include a *Links* accordion. For more information on these options, see **Access Application Links** on page 33 and **View Your Application Roles** on page 35.

If you don't have access to an application, its application card only includes a description and a link for requesting access.

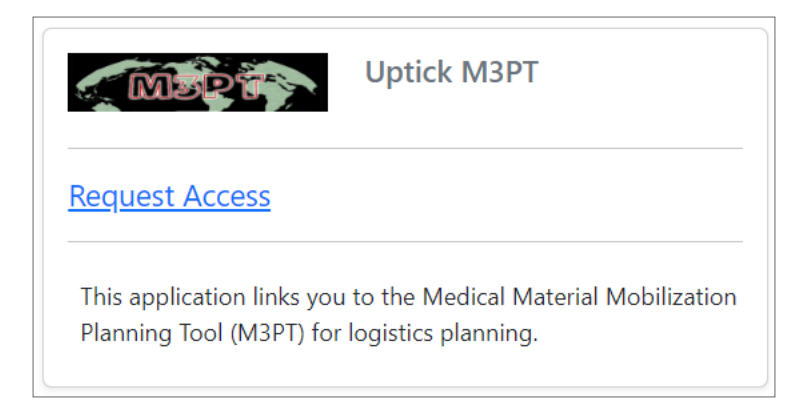

Fig. 34 - Sample Application Card with Request Access Link

**Note** - For Medical Readiness applications, the application cards are identical before and after login, regardless of whether you have access to them, with one exception: If you have access to one of these applications, its application card includes the *Links* accordion.

**Reference -** For help requesting access to an application, see **Request Access to Applications** below.

## **5.3 Request Access to Applications**

When you're logged in, you can easily tell whether you have access to a given application and request access if you need it. If you don't have access to an application, its application card only includes a description and a link for requesting access.

### **Reference:**

- You must be logged in to request access to applications. For help logging in, see Log into MODS Home on page 16.
- You can filter the applications to show only the applications to which you don't have access. For more information, see Accessibility Filters on page 24.

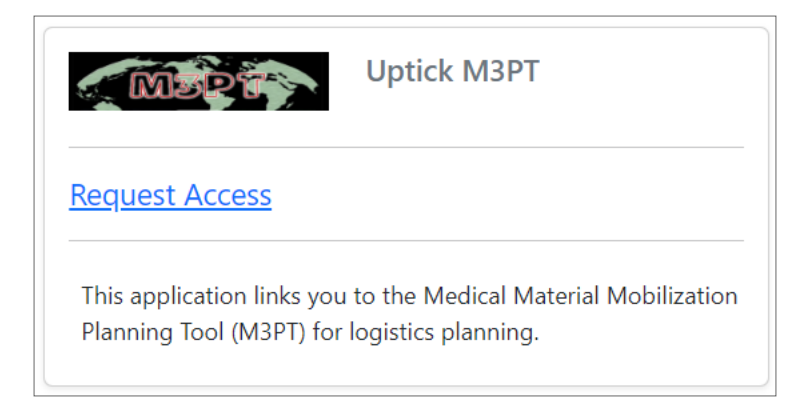

Fig. 35 - Sample Application Card with Request Access Link

**Note -** For Medical Readiness applications, the application cards are identical before and after login, regardless of whether you have access to them, with one exception: If you have access to one of these applications, its application card includes the *Links* accordion.

To request access to a Medical Readiness application, visit MCP. For help requesting access in MCP, refer to the MODS Control Panel (MCP) User Guide. To access this user guide, click **User Guide** from any page of MCP, or click <u>here</u>.

### 5.3.1 Legacy Applications

To request access to a legacy application, click Request Access in its application card.

#### 5 Applications

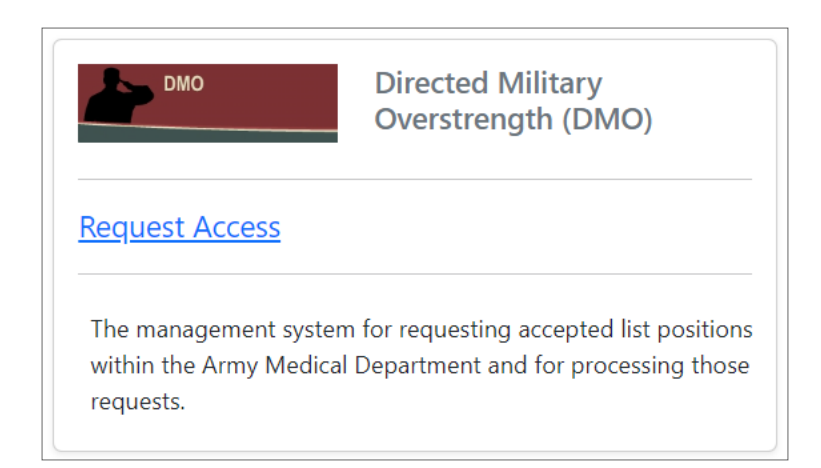

Fig. 36 - Sample Legacy Application Card with Request Access Link

MCP opens in a new browser tab to the first page in the process for requesting access: *Update Your Information*.

**5** Applications

| Mus                           | er<br>anagement                                           |                                                           | This and a start                           |                                                     |
|-------------------------------|-----------------------------------------------------------|-----------------------------------------------------------|--------------------------------------------|-----------------------------------------------------|
| Logged in                     | as: Jane Doe <u>Logout</u>                                | Quick Search: EDI                                         | ~                                          | Searc                                               |
| Hom<br>Please u               | e :: Update Your Info                                     | rmation                                                   | ne information is automatically upda       | User Guide                                          |
| cannot t<br>Note: Y<br>Jane D | be modified here.<br>You can mouse over a field to receiv | e more information about that field                       | , , , , , , , , , , , , , , , , , , ,      |                                                     |
|                               | First Name<br>Jane<br>Primary Email Address               | Last Name<br>Doe<br>Duty Title                            | ID<br>11089153<br>Phone Number             | FASCN<br>1006440381818181<br>Phone Number Extension |
|                               | Jane.Doe.ctr@army.mil Alternate Email Address             | DSN                                                       | (123456789)<br>DSN Extension               | (1234)<br>Receive Notifications                     |
| Note: I                       | f provided, Alternate Email Address will be               | (1234567)<br>used for email notifications. Otherwise, Pri | (1234)<br>mary Email Address will be used. |                                                     |
| Healtho                       | oare Providers                                            | a medical specialty or enter a signature bl               | ock.                                       |                                                     |
|                               | Medical SpecialtySelect Medical Specialty                 |                                                           | Signature<br>(Smith, John, M.D.)           |                                                     |
| Update                        | 1                                                         |                                                           |                                            |                                                     |

Fig. 37 - Update Your Information Page in MCP

**Note** - Because you're logged into MODS Home, you are automatically logged into MCP.

**Reference -** For help requesting access in MCP, refer to the MODS Control Panel (MCP) User Guide. To access this user guide, click **User Guide** from any page of MCP, or click <u>here</u>.

### 5.3.2 UPtick Applications

To request access to an UPtick application, click Request Access in its application card.

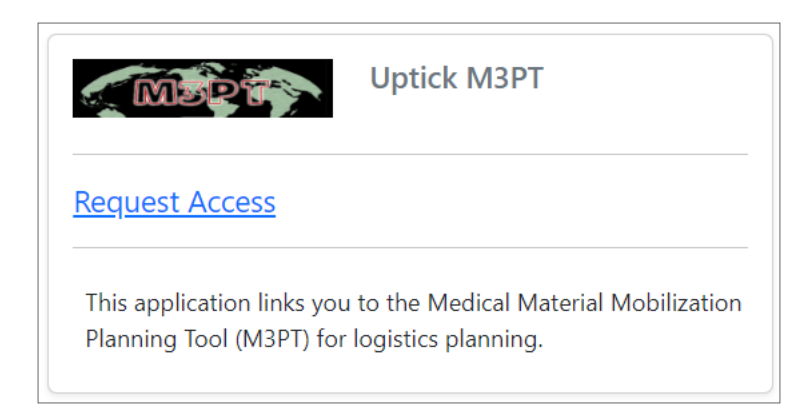

Fig. 38 - Sample UPtick Application Card with Request Access Link

A page opens in a new browser tab and includes a link for you to request access through the User Management Tool (UMT).

You do not have permission to access the requested resource. Please click <u>here</u> to Request Access. Please click <u>here</u> to go Back.

Fig. 39 - Link to Request Access through UMT

## **5.4 Access Application Links**

When you're logged in, you can access useful links for certain applications to which you have access. You can find these links through the *Links* accordion in the application cards.

**Reference** - You must be logged in to access application links. For help logging in, see Log into MODS Home on page 16.

**Development Note -** Links will be added to more application cards over time.

#### 5 Applications

| Links             |                     | ^                           |
|-------------------|---------------------|-----------------------------|
| Roles             |                     | ^                           |
| The MODS Contr    | ol Panel (MCP) is v | vhere requests can be ma    |
| for program acce  | ss, you can update  | your information,           |
| Supervisors provi | de Approval or De   | enial of user access reques |

Fig. 40 - Sample Application Card with Links Accordion (Collapsed)

To expand the *Links* accordion, click on it; to collapse it, click on it again.

| Links                      | ^          |
|----------------------------|------------|
| <u>Manage Application </u> | on Groups  |
| Notification Banne         | <u>ers</u> |
| • <u>Update Info</u>       |            |
| Roles                      | ^          |

Fig. 41 - Sample Application Card with Links Accordion (Expanded)

To open an application link, click on it. The link opens in a new browser tab.

**Note** - Because you're logged into MODS Home, you are automatically logged into the individual applications whose links you access from this page.

## **5.5 View Your Application Roles**

When you're logged in, you can view your roles and their status for each application to which you have access. You can find these details through the *Roles* accordion in the application cards.

**Reference** - You must be logged in to view your application roles. For help logging in, see Log into MODS Home on page 16.

| Special Pay                                                                        | <u>Special Pay</u>                                                                                            |
|------------------------------------------------------------------------------------|----------------------------------------------------------------------------------------------------|
| Roles                                                                              | ^                                                                                                    |
| Provides a real-time cont<br>an accurate count of acti<br>budget tracking system f | ract status for eligible AMEDD officer<br>ve contracts and declinations and a<br>or the Army Surgeon General. |

Fig. 42 - Sample Application Card with Roles Accordion (Collapsed)

To expand the Roles accordion, click on it; to collapse it, click on it again.

#### 5 Applications

| Roles                           |               |       | ^ |
|---------------------------------|---------------|-------|---|
| Active                          |               |       |   |
| <ul> <li>Special Pay</li> </ul> | Branch User   |       |   |
| Requested                       |               |       |   |
| <ul> <li>Special Pay</li> </ul> | User Administ | rator |   |
| Denied                          |               |       |   |
| <ul> <li>Special Pay</li> </ul> | / Field User  |       |   |
| <ul> <li>Special Pay</li> </ul> | / Field User  |       |   |

Fig. 43 - Sample Application Card with Roles Accordion (Expanded)

### Note:

- Medical Readiness application cards never include the *Roles* accordion.
- There are five main role statuses: Active, approved, denied, inactive, and requested. You can log into an application with active roles only.
- For more details on your roles, visit MCP for legacy applications and UMT for UPtick applications.

## 6 Notifications

This section explains the *Notifications* panel in MODS Home and how to interact with it. This panel lets you view general notifications related to MODS, as well as personalized notifications when you're logged in.

**Reference -** For help navigating MODS Home, see **Basic Navigation** on page 9.

## 6.1 Check for Notifications

You can check for notifications any time while logged in or logged out by launching the *Notifications* panel. To launch this panel, click **Notifications** from the *Navigation Bar*.

```
MODS Home Applications Notifications Army Links News FAQs Help. - iSalute Login
```

Fig. 44 - Navigation Bar (Non-Authenticated View): Notifications

### 6.1.1 Logged Out

Any notifications you see in the *Notifications* panel while logged out are general notifications posted to MODS Home for all visitors.

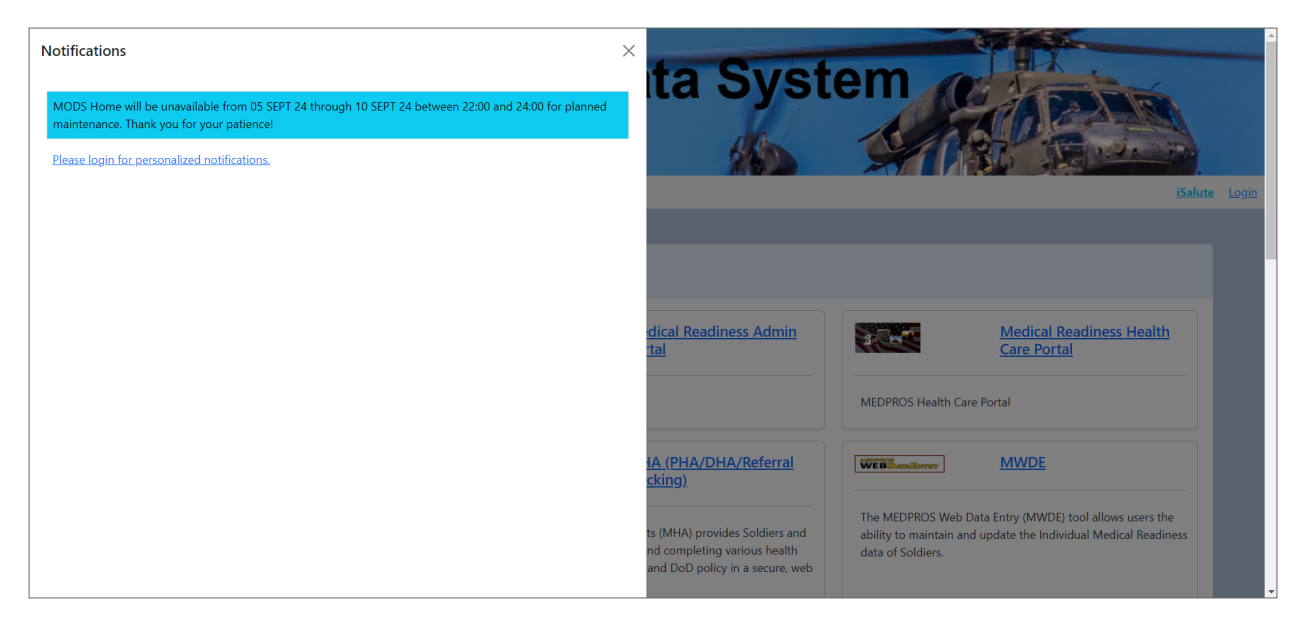

Fig. 45 - Notifications Panel (Non-Authenticated View) with a Notification

If there are no general notifications posted, the *Notifications* panel presents only a reminder to log in to view personalized notifications.

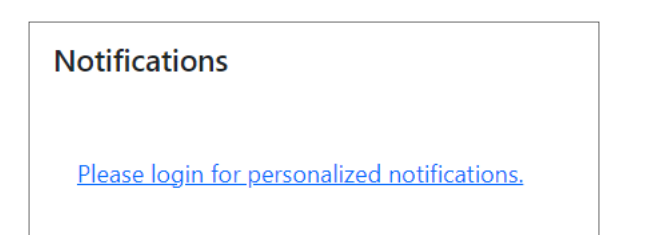

Fig. 46 - Notifications Panel (Non-Authenticated View) without Notifications

# Note: The color of general notifications is set by their authors in MCP and generally corresponds to their severity level: Critical (red), Important (amber), and Informational (blue).

• To close the *Notifications* panel, click the **x**.

### Tip:

- If you don't plan to log in, be sure to check for and review these notifications when MODS Home loads, as the panel does not automatically open like it does when you log in. You may also want to check for notifications throughout your session in case any new ones have come in.
- To log in, you can click Login from the Navigation Bar, or you can click the reminder.

### 6.1.2 Logged In

After you log in, the *Notifications* panel may include new notifications specific to your account, alongside any general notifications posted.

**Note** - When you first log in, the *Notifications* panel opens automatically.

**Reference -** For help logging in, see Log into MODS Home on page 16.

#### 6 Notifications

| fications                                                           |                                                         | >                             | sified information    | om all         |                 |
|---------------------------------------------------------------------|---------------------------------------------------------|-------------------------------|-----------------------|----------------|-----------------|
| DDS Home will be unavailable fre<br>intenance. Thank you for your p | om 05 SEPT 24 through 10 SEPT 24 betwee<br>atience!     | n 22:00 and 24:00 for planned | ila Syst              | em             |                 |
| u have lost access to the follo                                     | wing MODS applications due to inactivi                  | ty.                           | KA                    |                | in the          |
| Application                                                         | Roles                                                   | Last Access                   |                       |                |                 |
| MODS Distribution Plan                                              | ADP Administrator, MEDCOM<br>User Role, MTF Reclama POC | 11/28/2023                    |                       |                | iSalute Jane Do |
| a a access is managed by man                                        | and opproviding not as a conective.                     |                               |                       |                | ^               |
|                                                                     |                                                         |                               | DS Contract Utilities | GSW KMS PORTAL |                 |
|                                                                     |                                                         |                               |                       |                |                 |
|                                                                     |                                                         |                               |                       | Request Access |                 |

Fig. 47 - Notifications Panel (Authenticated View) with a General Notification and Personalized Notification

If there are no general or personalized notifications available, the Notifications panel lets you know.

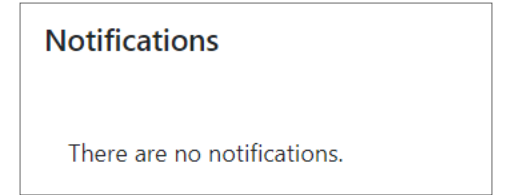

Fig. 48 - Notifications Panel (Authenticated View) with No Notifications

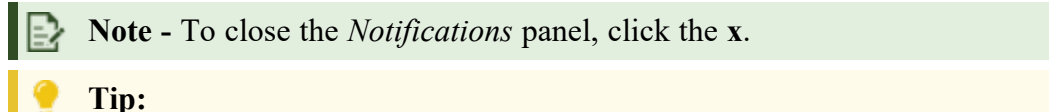

- Always review your notifications after logging in, as there may be critical information about your access to specific applications. For more information, see Act on Personalized Notifications below.
- You may want to check for notifications throughout your session, because the Notifications panel does not automatically open again until you re-log into MODS Home, even if new notifications have come in since your session began.

## 6.2 Act on Personalized Notifications

When you're logged in, the *Notifications* panel presents any personalized notifications posted to your account. These notifications relate to your access to specific applications and take the form of either

deactivation warnings or deactivation notices. Through these notifications, you can prevent losing access to applications or you can request access again once it has lapsed.

**Note** - Deactivation policies apply only to legacy applications, so you will not receive deactivation warnings or notices for UPtick applications.

**Reference** - You must be logged in to access personalized notifications. For help logging in, see **Log into MODS Home** on page 16.

## 6.2.1 Deactivation Warnings

Deactivation warnings let you know that you are at risk of losing access to one or more applications if you do not log into them before 180 days of inactivity.

The *Notifications* panel consolidates all deactivation warnings into one notification featuring a table. For each application affected, this table presents your active roles and the date on which you last accessed the application.

Note:

- Deactivation warnings appear in gold blocks with green text.
- In addition to the *Notifications* panel, you will receive deactivation warnings via your primary military email address.

| You will lose access to the following                                     | g MODS applications after 165 day                                                                    | /s due to inactivity.                |
|---------------------------------------------------------------------------|----------------------------------------------------------------------------------------------------|--------------------------------------|
| Application                                                               | Roles                                                                                                | Last Access                          |
| AMEDD Web Reporting                                                       | Basic User Access                                                                                    | 09/06/2023                           |
| Behavioral Health Data Portal                                             | Clerk, Provider                                                                                      | 09/06/2023                           |
| Warrior Transition                                                        | User Admin                                                                                           | 08/24/2023                           |
| o maintain access to one of the above the access to these applications, y | ve applications, click on the application of the application.<br>You do not need to take any action. | on link and log in. If you no longer |

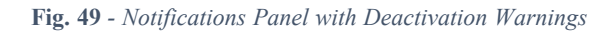

### 6.2.1.1 Maintain Access

To maintain access to applications, you need to log into them, which you can do from the *Notifications* panel. To log into a given application, click its name in the table. The application opens in a new browser tab after automatically logging you in.

•

**Tip** - To refresh your personalized notifications after logging into an application, refresh MODS Home through your browser.

### 6.2.2 Deactivation Notices

Deactivation notices let you know that you have lost access to one or more applications due to 180 days of inactivity.

The *Notifications* panel consolidates all deactivation notices into one notification featuring a table. For each application affected, this table presents your deactivated roles and the date on which you last accessed the application.

Note:

- Deactivation notices appear in gold blocks with red text.
- In addition to the *Notifications* panel, you will receive deactivation notices via your primary military email address.

| ou have lost access to the follow                                                                                | ving MODS applications due to inactivit                                                                                        | y.                                                         |
|----------------------------------------------------------------------------------------------------|----------------------------------------------------------------------------------------------------|------------------------------------------------------------|
| Application                                                                                                    | Roles                                                                                                    | Last Access                                                |
| Behavioral Health Data Portal                                                                                    | Clerk                                                                                                    | 10/25/2022                                                 |
| Contingency Battle Roster                                                                                        | CBR Write Access (non-WTU),<br>CBR MC Access (non-WTU)                                                                         | 08/11/2022                                                 |
| MODS Distribution Plan                                                                                           | ADP Administrator                                                                                                    | 01/26/2022                                                 |
| o reactivate access to one of the a<br>ontact your supervisor, and they w<br>ccess to these applications, you do | bove applications, click on the application<br>vill be able to reactivate the role(s) needed<br>o not need to take any action. | link. Alternatively you may<br>I. If you no longer require |

Fig. 50 - Notifications Panel with Deactivation Notices

### 6.2.2.1 Regain Access

Once your access to an application has been deactivated, you need to request access again to continue using the application, which you can do from the *Notifications* panel. To request access to a given application, click its name in the table.

MCP opens in a new browser tab to the first page in the process for requesting access: *Update Your Information*.

| V)#      | ser<br>anagement                          |                                               | I have the set                      | The Contract                    |
|----------|-------------------------------------------|-----------------------------------------------|-------------------------------------|---------------------------------|
| Logged i | n as: Jane Doe <u>Logout</u>              | Quick Search: EDI                             | ~                                   | Se                              |
|          |                                           |                                               |                                     |                                 |
|          |                                           |                                               |                                     | <u>User Gui</u>                 |
| Hom      | ne :: Update Your In                      | formation                                     |                                     |                                 |
| Please   | undate your contact information           | below and click <b>Undate!</b> Note that      | some information is automatically   | updated from DMDC and AMID, and |
| cannot   | be modified here.                         | below and click <b>Opuates</b> . Note that    | some information is automatically   | upuated from DMDC and AMID, and |
|          |                                           |                                               |                                     |                                 |
| Note:    | You can mouse over a field to re          | ceive more information about that fi          | eld                                 |                                 |
| 3        |                                           |                                               |                                     |                                 |
| Jane     | Joe                                       |                                               |                                     |                                 |
|          | First Name                                | Last Name                                     | ID                                  | FASCN                           |
|          | Jane                                      | Doe                                           | 11089153                            | 1006440381818181                |
|          | Primary Email Address                     | Duty Title                                    | Phone Number                        | Phone Number Extension          |
| -        | Jane.Doe.ctr@army.mil                     |                                               | (123456789)                         | (1234)                          |
|          | Alternate Email Address                   | DSN                                           | DSN Extension                       | Receive Notifications           |
|          |                                           |                                               |                                     |                                 |
|          |                                           | (1234567)                                     | (1234)                              |                                 |
| Note:    | If provided, Alternate Email Address w    | ll be used for email notifications. Otherwise | Primary Email Address will be used. |                                 |
|          |                                           |                                               |                                     |                                 |
| Health   | icare Providers                           |                                               |                                     |                                 |
|          |                                           |                                               |                                     |                                 |
| Note:    | Non-Medical providers do not need to      | select a medical specialty or enter a signatu | re block.                           |                                 |
|          |                                           |                                               |                                     |                                 |
|          | Medical SpecialtySelect Medical Specialty | <b>v</b>                                      | Signature                           |                                 |
|          | Color monour opportuny                    |                                               | (Smith, John, M.D.)                 |                                 |
|          |                                           |                                               |                                     |                                 |
|          |                                           |                                               |                                     |                                 |
| Lindet   |                                           |                                               |                                     |                                 |

Fig. 51 - Update Your Information Page in MCP

**Note** - Because you're logged into MODS Home, you are automatically logged into MCP.

**Reference** - For help requesting access in MCP, refer to the MODS Control Panel (MCP) User Guide. To access this user guide, click **User Guide** from any page of MCP, or click <u>here</u>.

# 6.3 Notifications about Unavailable Functionality

In case of issues, general notifications or role information may be turned off during troubleshooting. With general notifications turned off, no visitors to MODS Home will receive general notifications. With role information turned off, no visitors logged into MODS Home will see information about their roles in the *Roles* accordion in application cards.

When general notifications are turned off, the *Notifications* panel includes a special general notification before and after login: "Your administrator has turned off general notifications for this application."

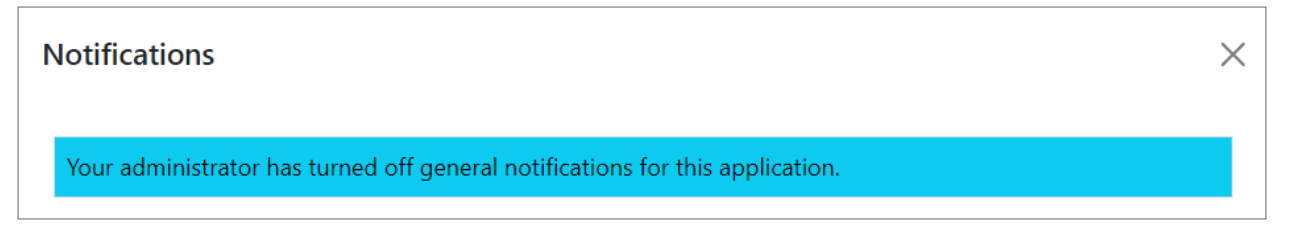

Fig. 52 - Notification Announcing that General Notifications are Turned Off

When role information is turned off, the *Notifications* panel includes a special notification after login: "Your administrator has turned off information about user roles."

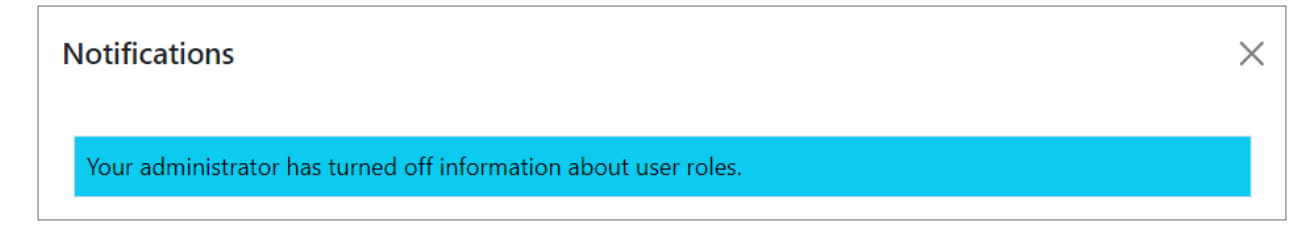

Fig. 53 - Notification Announcing that Role Information is Turned Off

### Reference:

- For information on general notifications, see Check for Notifications on page 37.
- For information on the Roles accordion, see View Your Application Roles on page 35.

## 7 Acronym List

The following alphabetized table contains the full definition of each acronym found in this user guide.

| ACRONYM | DEFINITION                                                                                                    |
|---------|----------------------------------------------------------------------------------------------------|
| AMEDD   | Army Medical Department                                                                                                    |
| DSN     | Defense System Number                                                                                                    |
| EDI     | Electronic Data Interchange; short for EDIPI (Electronic Data Interchange Per-<br>sonal Identifier); also called a Department of Defense (DoD) ID |
| FASC-N  | Federal Agency Smart Credential Number                                                                                                    |
| FAQs    | frequently asked questions                                                                                                    |
| HR      | Human Resources                                                                                                    |
| INSCOM  | U.S. Army Intelligence and Security Command                                                                                                    |
| MODS    | Medical Operational Data System                                                                                                    |
| МСР     | MODS Control Panel                                                                                                    |
| PII     | Personally Identifiable Information                                                                                                    |
| UMT     | User Management Tool                                                                                                    |
| U.S.    | United States                                                                                                    |